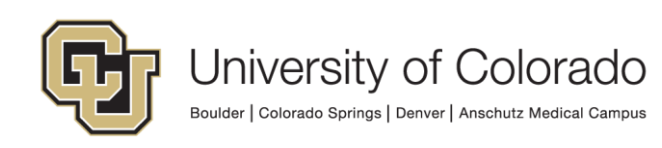

# **Requesting Access in CU Identity Manager**

This guide will walk you through how to make a request for yourself or another user in CU Identity Manager.

# **CU Identity Manager Links**

To log in use your campus login and password: Log Into CU Identity Manager.

For more information about the application, please visit the <u>CU Access page for Identity Manager</u>.

## For Support with CU Identity Manager

For questions or support related to CU Identity Manager functionality contact the <u>UIS Service Desk</u> or <u>Access</u> <u>Management</u>.

## **Application Access Requested Through Identity Manager**

This document details the process of using CU Identity Manager to request entitlements that provide access to the following systems:

- Human Capital Management system (HCM)
- Finance System (FIN)
- CU Marketplace (ePro\* entitlements in FIN)

#### **POI Access**

For POIs only POI type 15 can request access to CU applications and IT resources.

#### **Training Requirements**

CU Identity Manager will perform checks for training to ensure required training has been completed for each requested entitlement. The request(s) will fail if training requirements have not been fulfilled and will not be assigned to the manager. Training is checked against SkillSoft directly and against the HCM database for In-Person courses.

You will need to complete the required training for each application role you request BEFORE you make your request. If you do not complete the required training the request will fail and you will need to start your request again after completing the required training.

NOTE: Training will need to show as completed in SkillSoft and/or HCM in order for you to receive access to University Systems. Any training not recorded in these systems will not be sufficient for access to be granted.

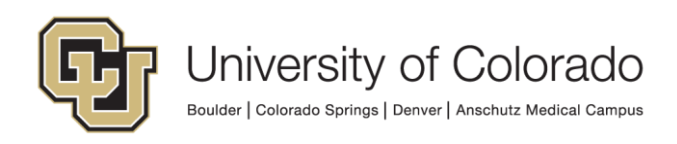

# **Making a Request**

1. From the CU Identity Manager home page, select "Request Access" and select either "Request for Self" from the dropdown provided. For "Request for Others", please see Requesting Access for Others below.

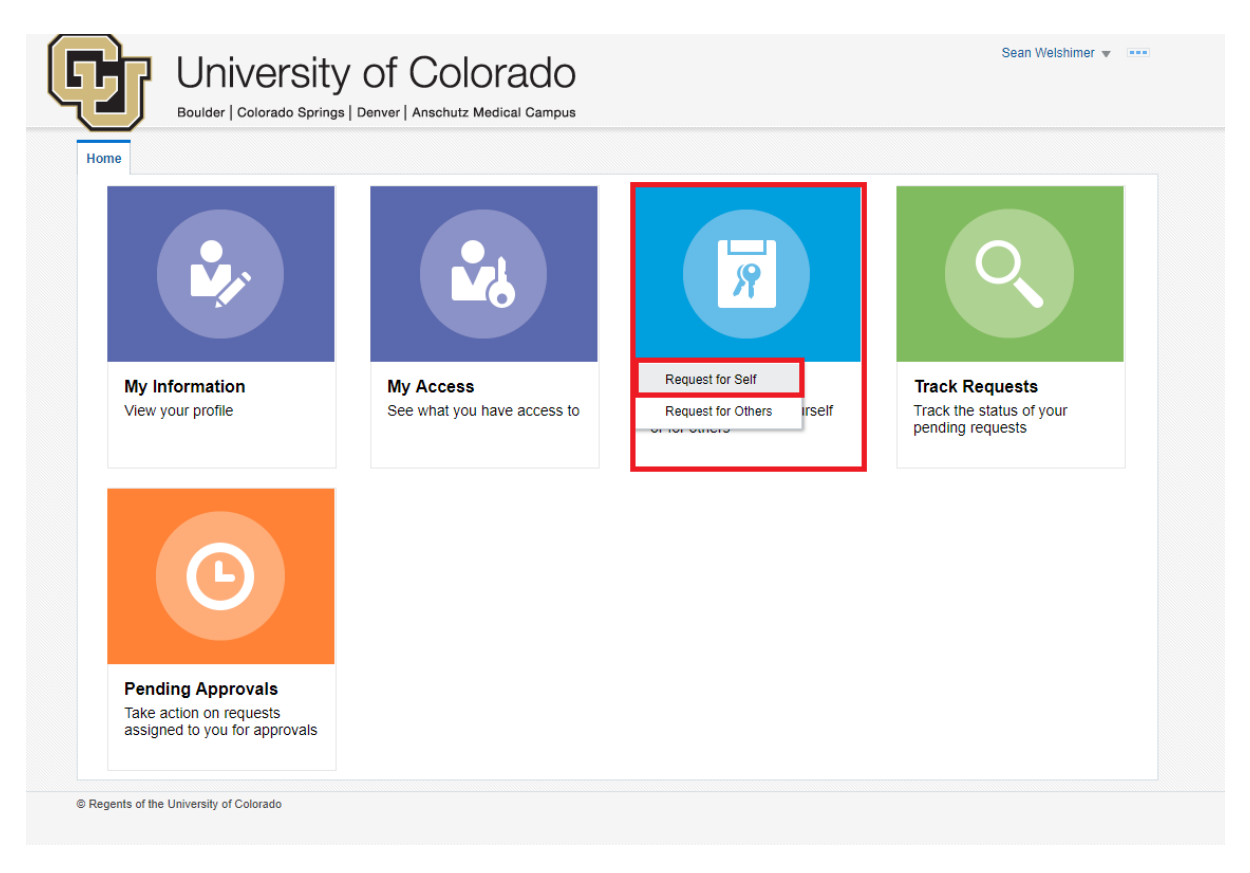

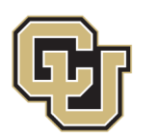

2. A new tab with Identity Manager will open called "Request Access". Below the Instructions, select "Type" as "Entitlement", use the provided dropdown to select the Application in which you need access, and enter the name of the role needed in the "Search" box. Select "Search".

You will be presented with a list of entitlements that match your search criteria. If no values are returned, review your search parameters and make edits as needed. Find the role you are requesting and select "+ Add to Cart".

|                                             | Access ×                                                                                                    |                         | L                                       |
|---------------------------------------------|----------------------------------------------------------------------------------------------------|-------------------------|-----------------------------------------|
|                                             | Back Add Access Checkout                                                                                                    | Cancel Next             | Cart Ìझ<br>Ron Swanson <mark>≗</mark> 1 |
| Instruct<br>For general he<br>For Finance a | ions<br>Ip with CU Identity Manager: CU Identity Manager FAQ<br>Ind Marketplace role descriptions: FIN 9.2 Role Definitions and Access Request<br>quest Profiles | Guide                   |                                         |
| Type<br>Application<br>Search               | All Application Entitlement Role  PSFT HCM TST  (1) Selected Apps  (2) Dept Access - Custom  Search                                                              |                         |                                         |
| Categorie                                   | Sort By Display Name ▼                                                                                                    | -≞ Add Selected to Cart | 1                                       |
|                                             |                                                                                                    |                         |                                         |

If you are requesting multiple roles, repeat this step as needed until all required roles are in your cart.

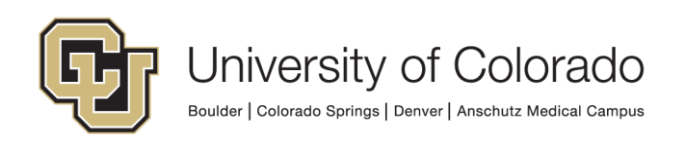

3. Once the requested role is in the cart, you will see a cart notification counter in the top right. This is the count of roles in your cart.

|                                                      | ccess ×                                                            |                                              |                                     |             |                        |                         |
|------------------------------------------------------|--------------------------------------------------------------------|----------------------------------------------|-------------------------------------|-------------|------------------------|-------------------------|
|                                                      | Back                                                               | Add Access                                   | Checkout                            | Cancel      | lext                   | Cart 🛒<br>Ron Swanson 🗳 |
| ■ Instruction<br>For general hell<br>For Finance and | ons<br>o with CU Identity Manage<br>d Marketplace role descrip     | r: CU Identity Man<br>tions: FIN 9.2 Role De | ager FAQ<br>finitions and Access Re | quest Guide |                        |                         |
| Туре                                                 | All     Application                                                | Entitlement  Role                            | v (1) Selecte                       | d Apps      |                        |                         |
| Application                                          | PSFT HCM TST                                                       |                                              |                                     |             |                        |                         |
| Application<br>Search                                | PSFT HCM TST                                                       | om<br>Search                                 |                                     |             |                        |                         |
| Application<br>Search<br>Categories                  | CU Dept Access - Custo<br>CU Dept Access - Custo<br>Sort By Displa | Search<br>y Name V                           |                                     |             | + Add Selected to Cart |                         |

Once all roles are in your cart, select "Next" at the top of the page.

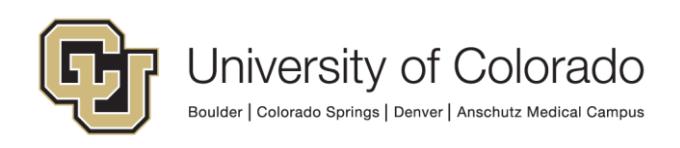

4. The cart details screen will appear. This page will list all roles requested under "Cart Items" and contains a "Justification" section at the top. Add you justification for why you need this role in the "Justification" section.

**NOTE:** If you are requesting HCM : CU Dept Access – Custom, be sure to include what access is required.

| ome Request A           | ccess ×                                                                                                 |                                                 |                       |                         |      |                            |               |
|-------------------------|----------------------------------------------------------------------------------------------------|-------------------------------------------------|-----------------------|-------------------------|------|----------------------------|---------------|
|                         | Back                                                                                                    | Add Access                                      | Checkout              | Cancel                  | lext | Ron Swans                  | son 🎦         |
| Ourt Dataila            |                                                                                                    |                                                 |                       |                         |      |                            |               |
| Cart Details            | ;                                                                                                    |                                                 |                       |                         |      | Submit                     | AS ▼          |
| A Request               | Information                                                                                             |                                                 |                       |                         | -    |                            |               |
| Justification           | I need this access to co<br>to include departments                                                      | mplete duties required (<br>51000 and 52000.    | of my job. Custom dep | artment access required |      |                            |               |
|                         |                                                                                                    |                                                 |                       |                         | 8    |                            |               |
|                         |                                                                                                    |                                                 |                       |                         |      |                            |               |
| Cart Items              |                                                                                                    |                                                 |                       |                         |      |                            |               |
| Cart Items Display Name |                                                                                                    | -                                               |                       |                         |      |                            |               |
| Cart Items Display Name | ICM : CU Dept Access - Cu                                                                               | stom                                            |                       |                         |      | Target Account: RAND000546 | X 0           |
| Cart Items Display Name | ICM : CU Dept Access - Cu<br>Is HCM : CU Dept Acce                                                      | stom<br>ess - Custom                            |                       |                         |      | Target Account: RAND000546 | X 0<br>Update |
| Cart Items Display Name | ICM : CU Dept Access - Cu<br>Is HCM : CU Dept Acce<br>Duration                                          | stom<br>255 - Custom                            |                       |                         |      | Target Account: RAND000546 | X 0<br>Update |
| Cart Items Display Name | HCM : CU Dept Access - Cu<br>Is HCM : CU Dept Acce<br>Duration<br>Grant will be effectiv                | stom<br>255 - Custom<br>ve immediately upon rec | uest completion       |                         |      | Target Account: RAND000546 | Vpdate        |
| Cart Items Display Name | HCM : CU Dept Access - Cu<br>Is HCM : CU Dept Acces<br>Duration<br>Grant will be effectiv<br>Start Date | stom<br>ess - Custom<br>re immediately upon rec | uest completion       |                         |      | Target Account: RAND000546 | X 0           |

Once the justification is entered, select "Submit". The tab will close and you will be returned to the home screen.

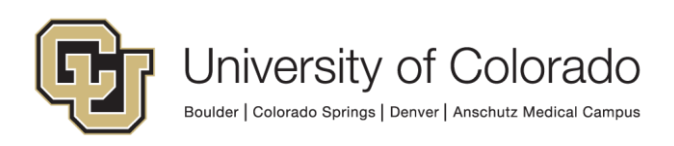

#### 5. To view your request, select the "Track Requests" tile from the home screen.

| ome                                 |                                          |                                                                |                                                                |
|-------------------------------------|------------------------------------------|----------------------------------------------------------------|----------------------------------------------------------------|
|                                     |                                          | R                                                              | 0                                                              |
| My Information<br>View your profile | My Access<br>See what you have access to | Request Access<br>Request access for yourself<br>or for others | Track Requests<br>Track the status of your<br>pending requests |
| C                                   |                                          |                                                                |                                                                |

6. To view all of your requests, select the magnifying glass icon with nothing in the search field. If you know your request ID, enter that number into the search bar and select the magnifying glass icon. Your requests should appear in the table below the search criteria.

| Search Request ID v  | O Advanced                   |                      |                            |
|----------------------|------------------------------|----------------------|----------------------------|
|                      |                              |                      | Show Demusts Baised By Ma  |
|                      |                              |                      | Show Requests Raised by me |
| Actions View X Witho | raw Request X Delete Request | 🕤 Refresh 🔄 📄 Detach |                            |
| Request ID           | Request Type                 | Status               | Requested Date             |
| Request ID: 80002    | Provision Entitlement        | Request Failed       | September 11, 2019         |
| 4                    |                              |                      | •                          |

To view a specific request, click on the "Request ID" link for the desired request.

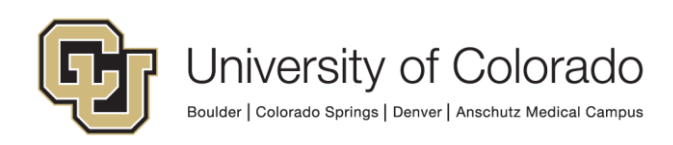

## **Requesting Access for Others**

A request for access can be created for another user by using "Request Access for Other".

1. From the CU Identity Manager home page, select "Request Access" and select either "Request for Others" from the dropdown provided.

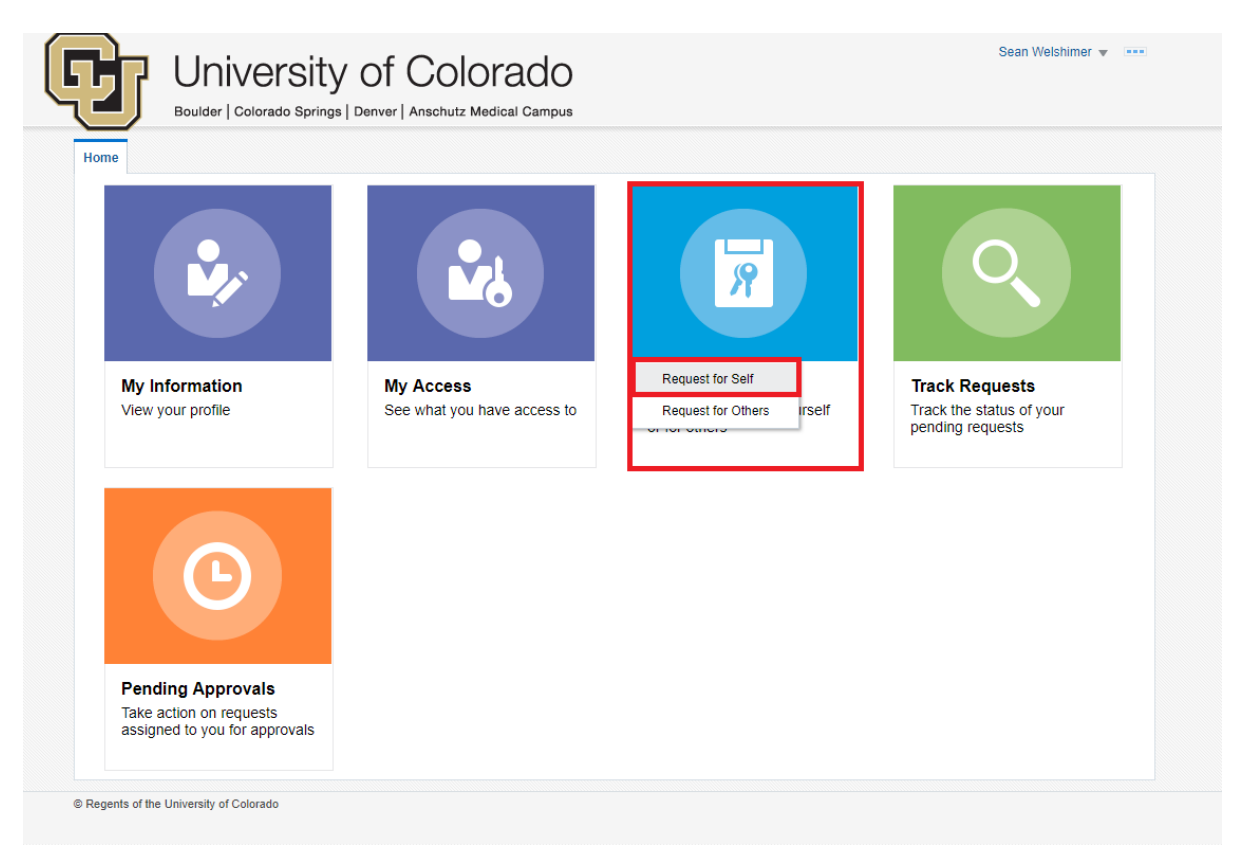

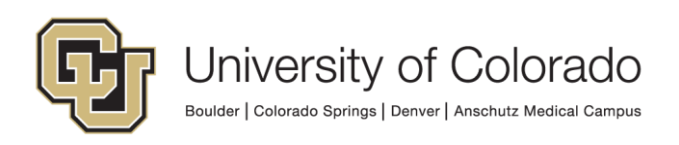

2. A new tab with Identity Manager will open called "Request Access for Others". In the Search section, enter the name of the user you are requesting access for.

|                | Deals                  | •——          | 0          |            | Concel |   | Car      | t 🖢  |
|----------------|------------------------|--------------|------------|------------|--------|---|----------|------|
|                | Back                   | Select Users | Add Access | Checkout   | Cancel |   |          | - •• |
|                |                        |              |            |            |        |   |          |      |
| Search Display | y Name 🔻 Andy Dwy      | ver Q        | Advanced   |            |        |   |          |      |
|                |                        |              |            |            |        |   |          |      |
| Show direct    | reports                |              |            |            |        |   |          |      |
| Choose one or  | more users for this re | quest        |            |            |        |   |          |      |
| Users          |                        |              |            | Selected U | sers   |   |          |      |
| Andy I         | Dwyer                  | 0            | - Add      | Andy D     | Jwyer  | 0 | 🗙 Remove |      |
| 4              |                        |              | •          |            |        |   |          |      |
|                |                        |              |            |            |        |   |          |      |
|                |                        |              |            |            |        |   |          |      |

Display name can vary from a user's basic First Name/Last Name in the application, so select "Advanced" to be presented with additional search options if you have difficulty.

|                                            |                      |   |   |                |          |        |         | Basic Sa | wed Search | Searc | h User 🔻 |
|--------------------------------------------|----------------------|---|---|----------------|----------|--------|---------|----------|------------|-------|----------|
| Match <ul> <li>All</li> <li>Any</li> </ul> | У                    |   |   |                |          |        |         |          |            |       |          |
| User Login                                 | Starts with          | • |   | Start Date     | Equals   | •      |         |          | Ē          |       |          |
| First Name                                 | Starts with          | ۳ |   | End Date       | Equals   | •      |         |          | Ē          |       |          |
| Last Name                                  | Starts with          | • |   | Display Name   | Starts w | ith    | •       |          |            |       |          |
| Identity Status                            | Equals               | , | • | Account Status | Equals   |        | •       | Ŧ        |            |       |          |
| E-mail                                     | Starts with <b>v</b> |   |   | Organization   | Equals   |        | T       |          | Q          |       |          |
|                                            |                      |   |   |                |          | Search | h Reset | Save     | Add Fields | Ŧ     | Reorder  |

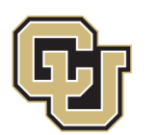

University of Colorado

Boulder | Colorado Springs | Denver | Anschutz Medical Campus

3. In the top right of the new page, you should see the user for who you are requesting access. Below the Instructions, select "Type" as "Entitlement", use the provided dropdown to select the Application in which you need access, and enter the name of the role needed in the "Search" box. Select "Search".

You will be presented with a list of entitlements that match your search criteria. If no values are returned, review your search parameters and make edits as needed. Find the role you are requesting and select "+ Add to Cart".

|                                             | Access for Others ×                                                                          |                                                              |                     |             |                                     |
|---------------------------------------------|----------------------------------------------------------------------------------------------|--------------------------------------------------------------|---------------------|-------------|-------------------------------------|
|                                             | Back Select Us                                                                               | ers Add Access                                               | Checkout            | Cancel Next | Cart 쿶<br>Andy Dwyer <mark>४</mark> |
| ✓ Instruc<br>For general h<br>For Finance a | tions<br>elp with CU Identity Manager:<br>nd Marketplace role description<br>equest Profiles | CU Identity Manager FAQ<br>s: FIN 9.2 Role Definitions and A | ccess Request Guide |             |                                     |
| Туре                                        | All Application I                                                                            | Entitlement O Role                                           |                     |             |                                     |
| Search                                      | CU Dept Access - Custom                                                                      | (1                                                           | ) Selected Apps     |             |                                     |
| Catagori                                    | es Sort By Display N                                                                         | Search                                                       |                     |             |                                     |
| Categon                                     |                                                                                              |                                                              |                     |             |                                     |

If you are requesting multiple roles, repeat this step as needed until all required roles are in your cart.

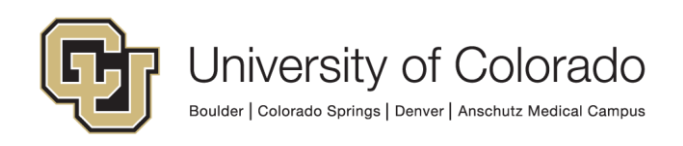

3. Once the requested role is in the cart, you will see a cart notification counter in the top right. This is the count of roles in your cart.

| ome Request A                               | Access for Other                                                                 | s ×                                            |                                                |                        |                        | Ē                      |
|---------------------------------------------|----------------------------------------------------------------------------------|------------------------------------------------|------------------------------------------------|------------------------|------------------------|------------------------|
|                                             | Back                                                                             | O<br>Select Users                              | Add Access                                     | Checkout               | Cancel Next            | Cart 🗐<br>Andy Dwyer 🎦 |
| Instruction                                 | ons<br>p with CU Identity<br>d Marketplace role                                  | Manager: CU<br>e descriptions: FIN             | dentity Manager FAQ<br>9.2 Role Definitions an | d Access Request Guide |                        |                        |
| Catalog Req                                 | LIDET Profilee                                                                   |                                                |                                                |                        |                        |                        |
|                                             |                                                                                  |                                                |                                                |                        |                        |                        |
| Type                                        | All      App     PSFT HCM TS                                                     | olication <ul> <li>Entitleme</li> </ul>        | nt 🔘 Role                                      | (1) Selected Apps      |                        |                        |
| Type<br>Application<br>Search               | All App     All App     PSFT HCM TS     CU Dept - Cus                            | olication <ul> <li>Entitleme</li> </ul> ST tom | nt  Role                                       | (1) Selected Apps      |                        |                        |
| Type<br>Application<br>Search               | <ul> <li>All</li> <li>App</li> <li>PSFT HCM TS</li> <li>CU Dept - Cus</li> </ul> | olication   Entitleme tom Searc                | nt 🕢 Role 💌                                    | (1) Selected Apps      |                        |                        |
| Type<br>Application<br>Search<br>Categories | All App<br>PSFT HCM TS<br>CU Dept - Cus<br>Sort By                               | Inication  Entitleme T tom Searc Display Name  | nt 💿 Role 💌                                    | (1) Selected Apps      | + Add Selected to Cart |                        |

Once all roles are in your cart, select "Next" at the top of the page.

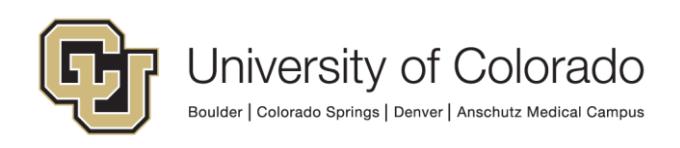

4. The cart details screen will appear. This page will list all roles requested under "Cart Items" and contains a "Justification" section at the top. Add you justification for why you need this role in the "Justification" section.

**NOTE:** If you are requesting HCM : CU Dept Access – Custom, be sure to include what access is required.

|               | Access for Others ×                                                    |                                       |                       |             |                            | l      |
|---------------|------------------------------------------------------------------------|---------------------------------------|-----------------------|-------------|----------------------------|--------|
|               | Back Select Users                                                      | Add Access                            | Checkout              | Cancel Next | Andy Dv                    | vyer 🎦 |
| Cart Detail   | s                                                                      |                                       |                       |             | Submit                     | e As 🔻 |
| Reques        | t Information                                                          |                                       |                       |             |                            |        |
| Justificatior | ) need this access to complete dut<br>to include departments 51000 and | les required of my job. Cus<br>52000. | tom department access | required    |                            |        |
| Cart Items    | 5                                                                      |                                       |                       |             |                            |        |
|               | HCM : CU Dept Access - Custom                                          |                                       |                       |             | Target Account: SAGE000096 | X 0    |
| Request Deta  | ails HCM : CU Dept Access - Cus                                        | om                                    |                       |             |                            | Update |
| Gran          | t Duration                                                             |                                       |                       |             |                            |        |
|               | Grant will be effective immedia                                        | tely upon request completion          | n                     |             |                            |        |
|               |                                                                        |                                       |                       |             |                            |        |

Once the justification is entered, select "Submit". The tab will close and you will be returned to the home screen.

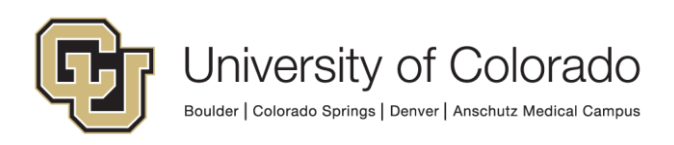

#### 5. To view your request, select the "Track Requests" tile from the home screen.

| Boulder   Colorado Springs                   | Denver Anschutz Medical Campus           |                                                                |                                                                  |
|----------------------------------------------|------------------------------------------|----------------------------------------------------------------|------------------------------------------------------------------|
| My Information<br>View your profile          | My Access<br>See what you have access to | Request Access<br>Request access for yourself<br>or for others | Track Requests         Track the status of your pending requests |
| Pending Approvals<br>Take action on requests |                                          |                                                                |                                                                  |

6. To view all of your requests, select the magnifying glass icon with nothing in the search field. If you know your request ID, enter that number into the search bar and select the magnifying glass icon. Your requests should appear in the table below the search criteria.

| Search | Request ID v 80004   | Q Advanced                      |                           |                        |         |
|--------|----------------------|---------------------------------|---------------------------|------------------------|---------|
|        |                      |                                 |                           | Show Requests Raised F | By Me 🔻 |
| Action | ns 🔻 View 👻 🗙 Withdr | aw Request 🛛 🗙 Delete Request 👌 | Refresh 🔄 🔄 Detach        |                        |         |
|        | Request ID           | Request Type                    | Status                    | Requested Date         |         |
|        | Request ID: 80004    | Provision Entitlement           | Request Awaiting Approval | September 11, 2019     |         |
|        | Kequest ID: 00004    | Provision Entitlement           | Request Awating Approval  | September 11, 2019     |         |

To view a specific request, click on the "Request ID" link for the desired request.